# Comment basculer un compte de l'Espace Concessionnaires Réseaux vers Hariane PRO

#### La bascule va se faire en deux étapes :

- Création d'un compte Hariane PRO
- Association de vos informations « Concessionnaire » déjà présentes au sein du service compétent de la communauté urbaine à votre compte Hariane PRO nouvellement créé

### 1 Créer son compte Hariane PRO

Si votre entreprise ne possède pas de compte dans Hariane PRO, vous devez en créer un :

- Accéder à la plateforme Hariane PRO : https://www.harianepro.fr
- Sélectionner « Créer un compte Pro »
  - Nb : vous aurez besoin du SIRET de votre entreprise

|            | Harian                                         | 9                                 |                                                                                                    | î |
|------------|------------------------------------------------|-----------------------------------|----------------------------------------------------------------------------------------------------|---|
|            |                                                |                                   | FAQ                                                                                                    |   |
| E          | Bienvenue sur                                  | Hariane PRO !                     | Serveur de test                                                                                                    |   |
| J          | ″ai déjà un compte, connecte                   | z-moi                             | Je n'ai pas encore de compte                                                                                                   |   |
|            | Identifiant*                                   | pro.prénom.nom ou asso.prénom.nom | Créer un compte Pro                                                                                                    | l |
|            | Mot de passe*                                  |                                   |                                                                                                    | l |
|            |                                                | > Se connecter                    | Créer un compte Asso                                                                                                    |   |
| <u>I</u> a | dentifiant ou mot de passe o                   | ublié ?                           | Pour créer un compte sur Hariane PRO, cliquez sur le bouton correspondant à votre<br>situation (professionnel ou association). |   |
| ۵          | A propos                                       |                                   | <b>N</b>                                                                                                    |   |
| A          | wec Hariane Pro, vous pouvez<br>os démarches : | dès à présent simplifier          | Vous êtes un particulier ?<br>Réalisez vos démarches avec                                                                      |   |
| С          | réez votre espace personnel s                  | eur internet 24h24, 7             |                                                                                                    | ~ |

#### - Indiquer le SIRET de votre entreprise

|                                           | FAQ                                   |
|-------------------------------------------|---------------------------------------|
| Identification de votre structure (1/3) : | Serveur de test                       |
| SIRET de structure                        |                                       |
| SIRET* 20008495200015j ×                  | Un problème ?<br>Une question ?       |
| valider Annuler                           | Cliquez ici<br>pour obtenir de l'aide |

- Les informations concernant votre entreprise seront automatiquement récupérées et affichées

Nb : vous devrez compléter les rubriques « Type de structure, Téléphone, Courriel » qui sont obligatoires

| 20008495200015                                   | Un problème ?         |
|--------------------------------------------------|-----------------------|
| 20008495200015                                   | Un problème ?         |
|                                                  | Une question ?        |
| LE HAVRE SEINE METROPOLE                         |                       |
| Sigle de la structure                            |                       |
| -                                                |                       |
| 0123456789                                       |                       |
| privilégiez votre n° de téléphone professionnel) |                       |
| 10 x00r@x000.10x                                 | Cliquez ici           |
| courriel de l'entreprise)                        |                       |
| LE HAVRE CEDEX                                   |                       |
| /6085                                            |                       |
|                                                  |                       |
| LE HAVRE SEINE METROPOLE                         |                       |
|                                                  |                       |
|                                                  |                       |
| HOTEL DE LA COMMUNAUTE                           |                       |
| 19                                               |                       |
|                                                  |                       |
|                                                  |                       |
| KUE GEURGES BRAQUE                               |                       |
|                                                  |                       |
|                                                  |                       |
|                                                  | Sigle de la structure |

- Ensuite, complétez les informations vous concernant

| Les informations          | s vous concernant (3/3) :                        |
|---------------------------|--------------------------------------------------|
| Informations personnelles |                                                  |
| Prénom*                   | John                                             |
| Nom*                      | DOE                                              |
| Courriel*                 |                                                  |
| Fonction*                 | Employé                                          |
| Je dés                    | ire être informé(e) des actualités et nouveautés |
|                           | ← Retour Valider →                               |

- Un message récapitulatif vous indique :
  - Votre identifiant (à retenir)
  - Qu'un courriel a été envoyé sur l'adresse précédemment indiquée afin de vous permettre de créer votre mot de passe et d'activer votre compte

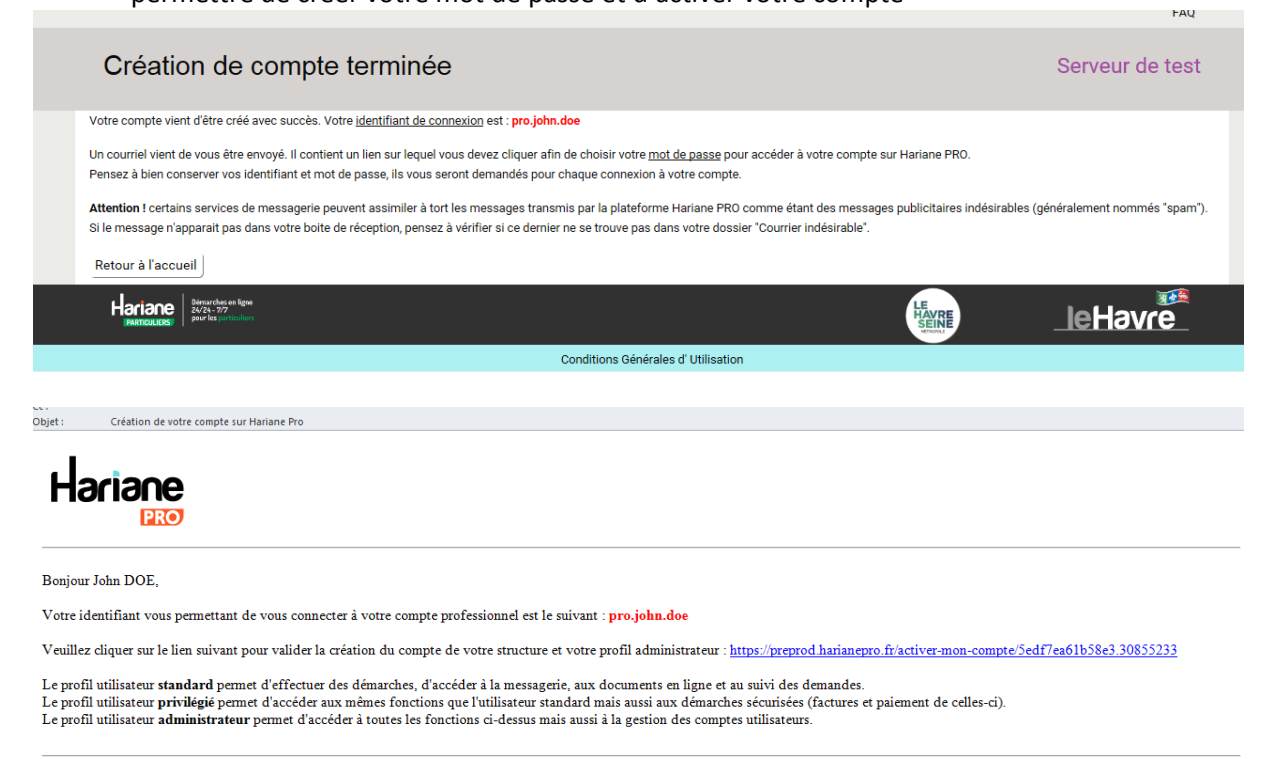

L'équipe Hariane PRO

- Cliquez sur le lien d'activation et saisissez le mot de passe que vous avez choisi :

| ot de  | passe du compte                                                                                                    |  |
|--------|----------------------------------------------------------------------------------------------------|--|
| noisis | sez votre mot de passe*                                                                                                    |  |
|        |                                                                                                    |  |
| épéte  | z votre mot de passe*                                                                                                    |  |
| •••••  |                                                                                                    |  |
|        | En activant ce compte, J'accepte que les informations saisies soient<br>utilisées pour la réalisation de prestations (contrat d'abonnement eau,<br>résiliation, inscription au prélèvement, modification des coordonnées<br>bancaire,) sur le portail Hariane PRO. ( Pour connaître et exercer vos<br>droits, notamment droit d'accès aux données à caractère personnel et<br>retrait de votre consentement, veuillez consulter nos Conditions<br>Générales d'Utilisation)* |  |
| ~      | J'accepte les CGU*                                                                                                    |  |
| Lir    | e les Conditions Générales d'Utilisation                                                                                                    |  |

- Vous pouvez maintenant vous connecter :

|                                             |                                               |                                     | FA            |
|---------------------------------------------|-----------------------------------------------|-------------------------------------|---------------|
| Bienvenue sur Hariane PRO !                 |                                               |                                     | Serveur de te |
| Le compte de LE HAVF                        | E SEINE METROPOLE a été créé.Vous allez rec   | cevoir un courriel de confirmation. | Х             |
| Activation de votre acc                     | ès réussie, vous pouvez dès à présent vous co | nnecter.                            | Х             |
|                                             |                                               |                                     |               |
| J'ai déjà un compte, connec                 | stez-moi                                      | Je n'ai pas encore de compte        |               |
| J'ai déjà un compte, connec<br>identifiant* | pro.john.doe                                  | Je n'ai pas encore de compte        |               |

## 2 Associer vos informations de concessionnaires à votre compte Hariane PRO nouvellement créé

- Connecter-vous à votre compte Hariane PRO
  - Nb : si vous n'avez pas de compte, voir le paragraphe 1 de ce document
- Au niveau du « tableau de bord », sélectionnez «Rattacher un compte de concession voirie » au niveau du pavé « Contrats, abonnements rattachés »
- Indiquez l'intitulé du compte que vous utilisez sur l'Espace Concessionnaires Réseaux et le code d'accès à 4 chiffres.

| Contrats et a        | bonnements rattachés         |                                 | Serveur de te |
|----------------------|------------------------------|---------------------------------|---------------|
| Le compte a bien été | s ajouté.                    |                                 | Х             |
| Contrats d'eau       | Comptes de stationnement pro | Comptes concessionnaires VOIRIE |               |
|                      |                              |                                 | Recherch      |
| Intitulé             |                              | ▲ Référent                      | Action        |
|                      |                              |                                 | Ŵ             |
| Page 1 de 1          |                              |                                 | << < 1 > >:   |

- Vous pouvez maintenant accéder aux deux démarches « Voirie » à partir du menu en haut à droite, puis Nouvelle démarche :
  - Consulter vos demandes d'autorisation
  - o Demander une autorisation d'ouverture de voirie